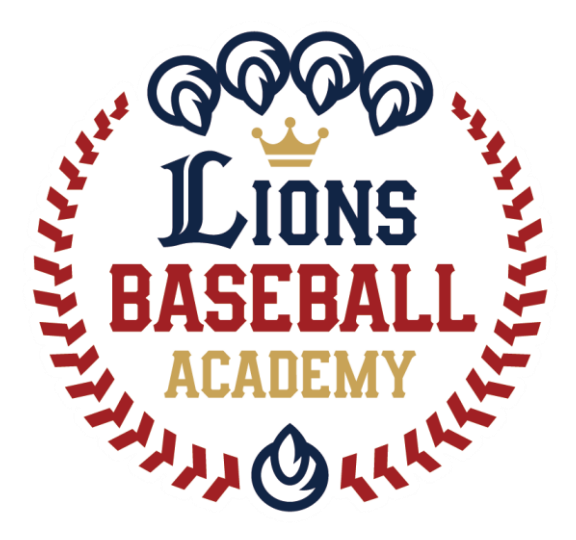

# 会員管理システム「hacomono」 <新規登録 編>

※ご利用ガイドの操作画面は、ご利用端末(PC/スマートフォン)により異なる場合がございます。 ※一部のイメージ画像は、スポーツアカデミーの画面を使用しております。

ライオンズベースボールアカデミー事務局

1

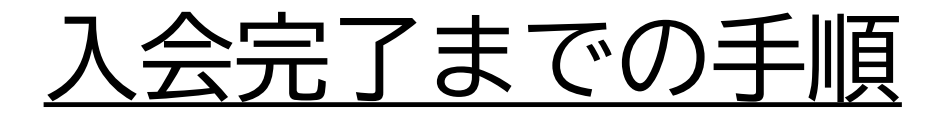

#### ①と②を行った方は入会手続き完了となります。

①メンバーサイト登録(アカウント作成:無料)

※登録URL: <u>https://lionssportsacademy.hacomono.jp/register/</u> (スポーツアカデミーと同ページ)

会員情報を入力し、アカウントを作成します。 家族で入会する場合は、1つのアカウントに対して 複数名を登録することができます。

※オープンクラスのみに参加される方は「プラン契約」の手続きは不要です。

②プラン契約(入会金/年会費、月謝が発生します)

登録した会員が参加するクラス(プラン)を設定します。 入会案内のあったクラスを選択してください。

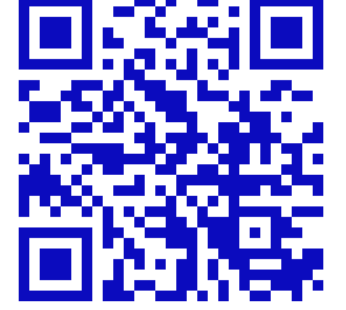

①メンバーサイト登録の方法

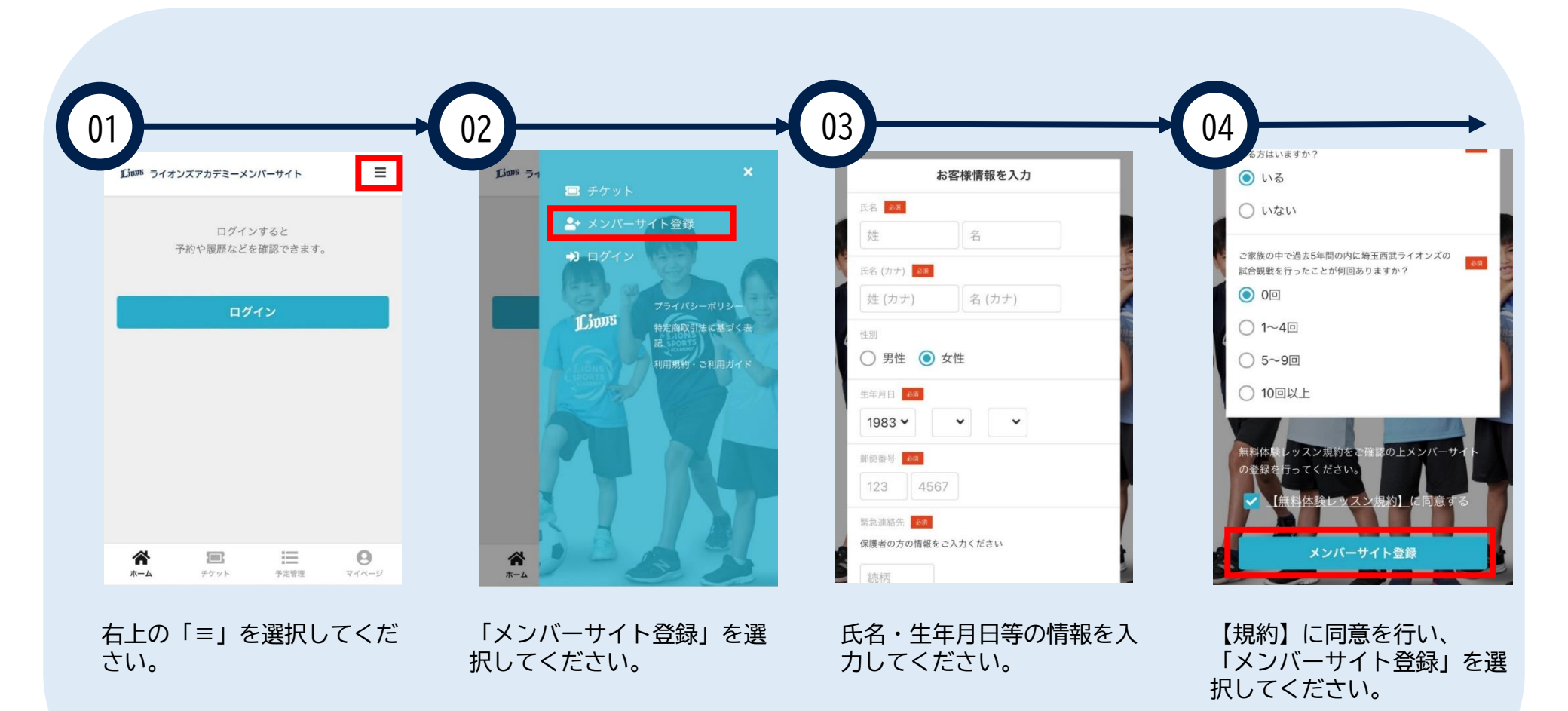

※登録手順はスポーツアカデミーと同様です。イメージ画像は実際の画面と異なります。

### ①メンバーサイト登録の方法

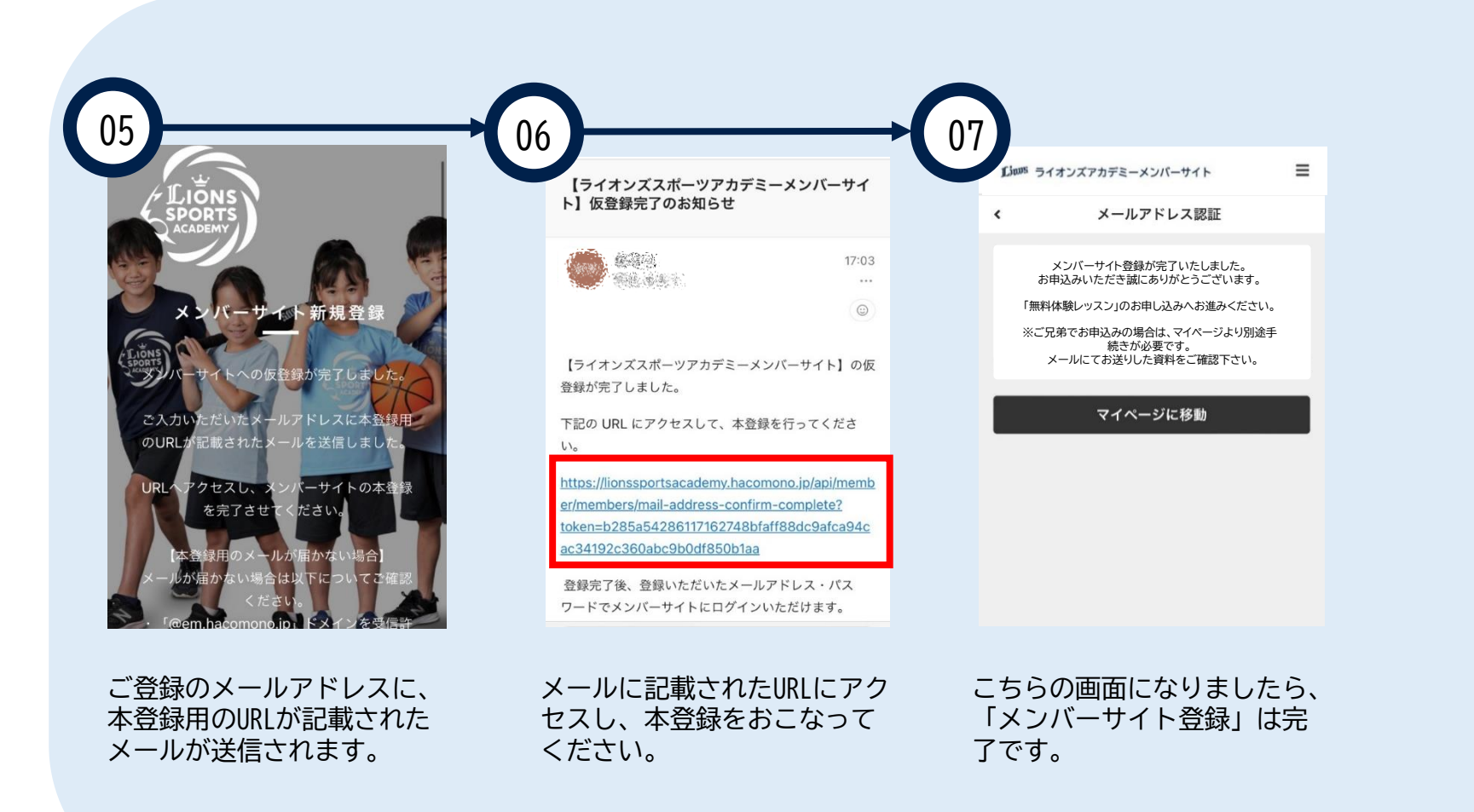

※登録手順はスポーツアカデミーと同様です。イメージ画像は実際の画面と異なります。

ご家族でメンバーサイト登録を行う手順

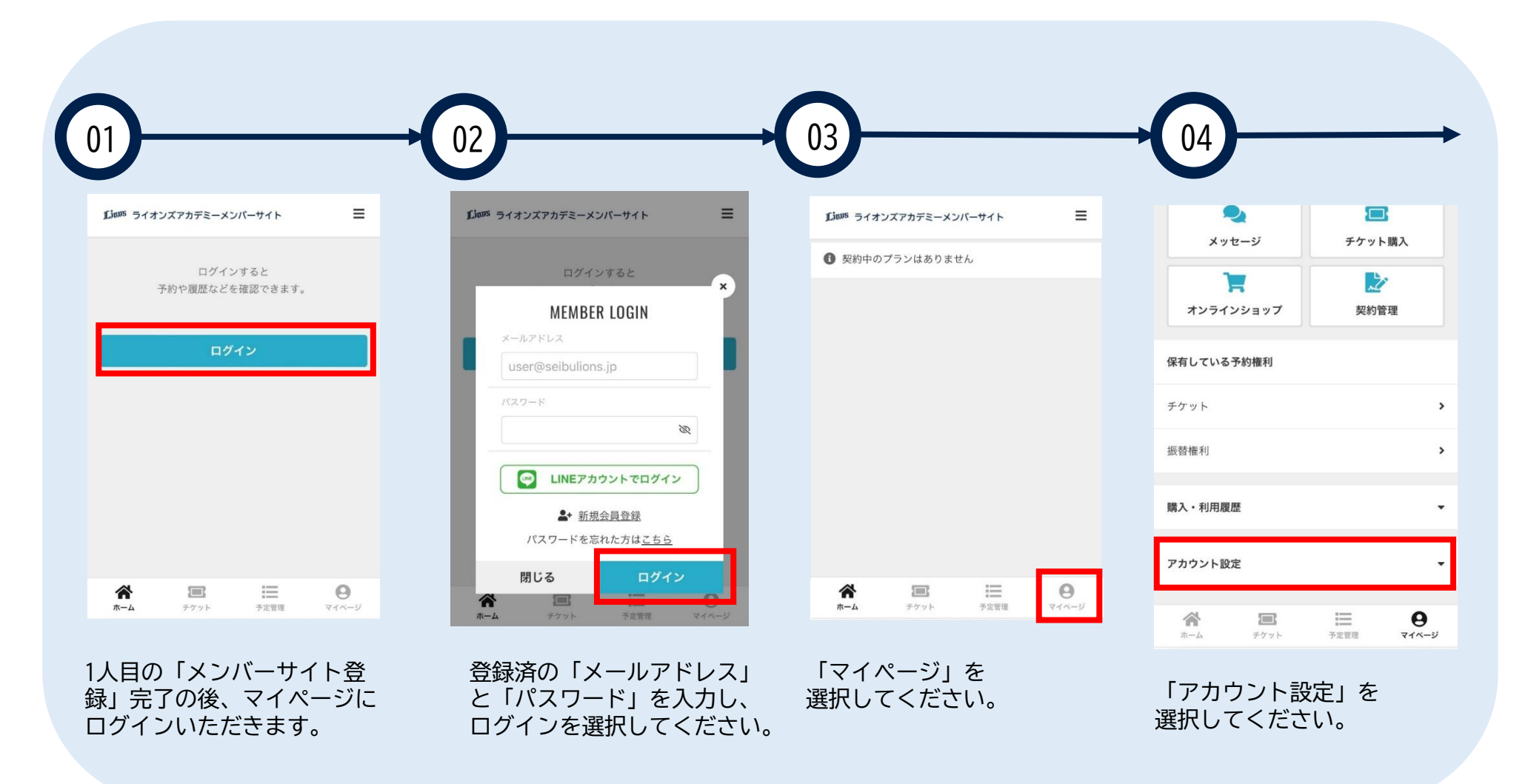

※登録手順はスポーツアカデミーと同様です。イメージ画像は実際の画面と異なります。

ご家族でメンバーサイト登録を行う手順

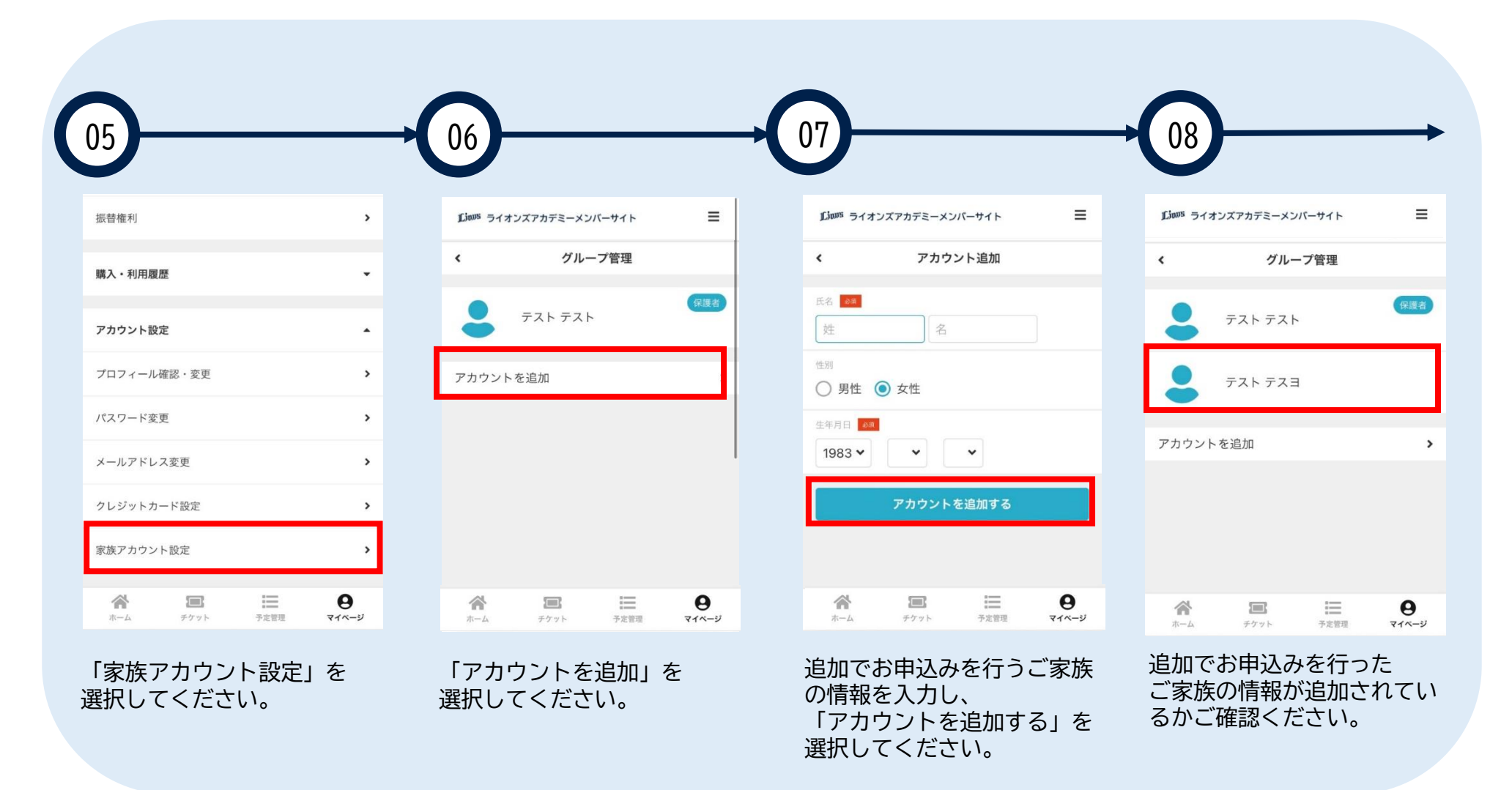

※登録手順はスポーツアカデミーと同様です。イメージ画像が実際の画面と異なります。

## ②プラン契約を行う手順

|                                | Lieus ライオンズアカデミーメンバーサイト Ξ |  | Linux ライオンズアカデミーメンバーサイ                                                             | F               | =       | Linus ライオンズアカデミーメ | ンバーサイト      |                      |
|--------------------------------|---------------------------|--|------------------------------------------------------------------------------------|-----------------|---------|-------------------|-------------|----------------------|
| 西武太郎(小3)<br>jb_nao@yahoo.co.jp |                           |  | < プラ:                                                                              | ン契約             |         | ٠                 | 日程選択        |                      |
|                                |                           |  | <b>医</b><br>交约情報 支払                                                                | ■ ✓             |         | 反約情報              | 支払い方法       |                      |
| ▶ 入会する                         |                           |  | 所属店舗を選                                                                             | 択してください         |         | 【所沢校(火)】プレイオ      | ミール34       | 遇                    |
| LINEアカウンドで建設                   |                           |  | LIONS AT                                                                           | NSN             |         |                   |             | <sub>月新</sub> ¥8,250 |
| <b>シ</b><br>メッセージ              | テケット購入                    |  | BASEBALL #                                                                         | DEMY            |         | 受講する曜             | 日・時間を選択してくだ | さい(1つ)               |
| T                              |                           |  | 契約プランを遺                                                                            | 訳してください         |         | 火曜日               |             |                      |
| オンラインショップ                      | 契約管理                      |  | LBA小学生                                                                             |                 |         | 17:00 ~ 18:00     |             | 種の                   |
| 保有している予約権利                     |                           |  | ✓ 【LBA所沢 木/金】プレイボ<br>【所沢校(木/金)】プレイボール・                                             | ール12(週1回)<br>12 |         |                   |             |                      |
| チケット                           | ,                         |  | 年長から小学2年まで                                                                         | 月額 ¥8,25        | 50 (税込) |                   | 戻る          |                      |
| 購入・利用履歴                        | -                         |  | ✓【LBA所沢火】プレイボー)                                                                    | レ34 (週1回)       |         |                   |             |                      |
| ウント劉定                          |                           |  | 小学2年から小学4年まで                                                                       |                 |         |                   |             |                      |
| · · · · · ·                    |                           |  |                                                                                    | 月額 ¥8,25        | 50 (桃込) |                   |             |                      |
| ログアウ                           | ۲ <b>ト</b>                |  | <ul> <li>【LBA所沢 月】レギュラー2</li> <li>【所沢校(月)】レギュラー23</li> <li>小学1年から小学3年まで</li> </ul> | 3(週1回)          |         |                   |             |                      |

プラン契約は入会案内と同じクラスを選択してください。

## ②プラン契約を行う手順

| < ブランオプション選択 く ブラン契約の確認                                                         |
|---------------------------------------------------------------------------------|
|                                                                                 |
|                                                                                 |
| プランオブションを選択してください 構入明細                                                          |
| □ 【LBA】 継続入会(年会費: 5,500円) 項目                                                    |
| 月報 ¥ 0 (RAIL) 11.64所沢松ゴ ブレイボールクラス12/34 レギュラークラス2<br>(2024年4月) x 1               |
| 【LBA】新規入会(入会金+年会費:11,000円)         【LBA示沢校】プレイボールクラス12/34 レギュラークラス2 (2024年5月)×1 |
| 月時 ¥ 0 (852) 【16月3 新規入会(入会金と半会員が現生いたします。) 初月8                                   |
| (2024年4月)×1<br>(184) 新規/総約入会 月語暦 (2024年5月)×1                                    |
|                                                                                 |
| ۵ <b>چ</b>                                                                      |
| (10x, #31)                                                                      |
| 次月以降のお支払い予定                                                                     |
| ин на на на на на на на на на на на на на                                       |
| [LEA/形沢校] プレイボールクラス12/34 レギュラークラス2<br>謝                                         |
|                                                                                 |
|                                                                                 |
|                                                                                 |
| ※必9とららかを「ノ選択し                                                                   |
|                                                                                 |
|                                                                                 |

2クラス同時受講される方は、同じ手順でお手続きください。

してください。